## **VIMP documentation**

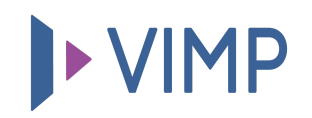

## Table of contents:

• Änderung der Standardpasswörter

## Änderung der Standardpasswörter

Als erstes ändern Sie bitte unbedingt die Standardpasswörter der oben genannten Benutzer.

Klicken Sie hierfür ggf. im linken Menüreiter auf "Zurück", um zur Hauptseite zu gelangen. Begeben Sie sich dort in die Benutzerverwaltung über den Link "Benutzer" in der linken Navigationsleiste und wählen Sie anschließend bei den vordefinierten Benutzern den Kontextmenüeintrag "Benutzer-Passwort setzen" durch Klick aus.

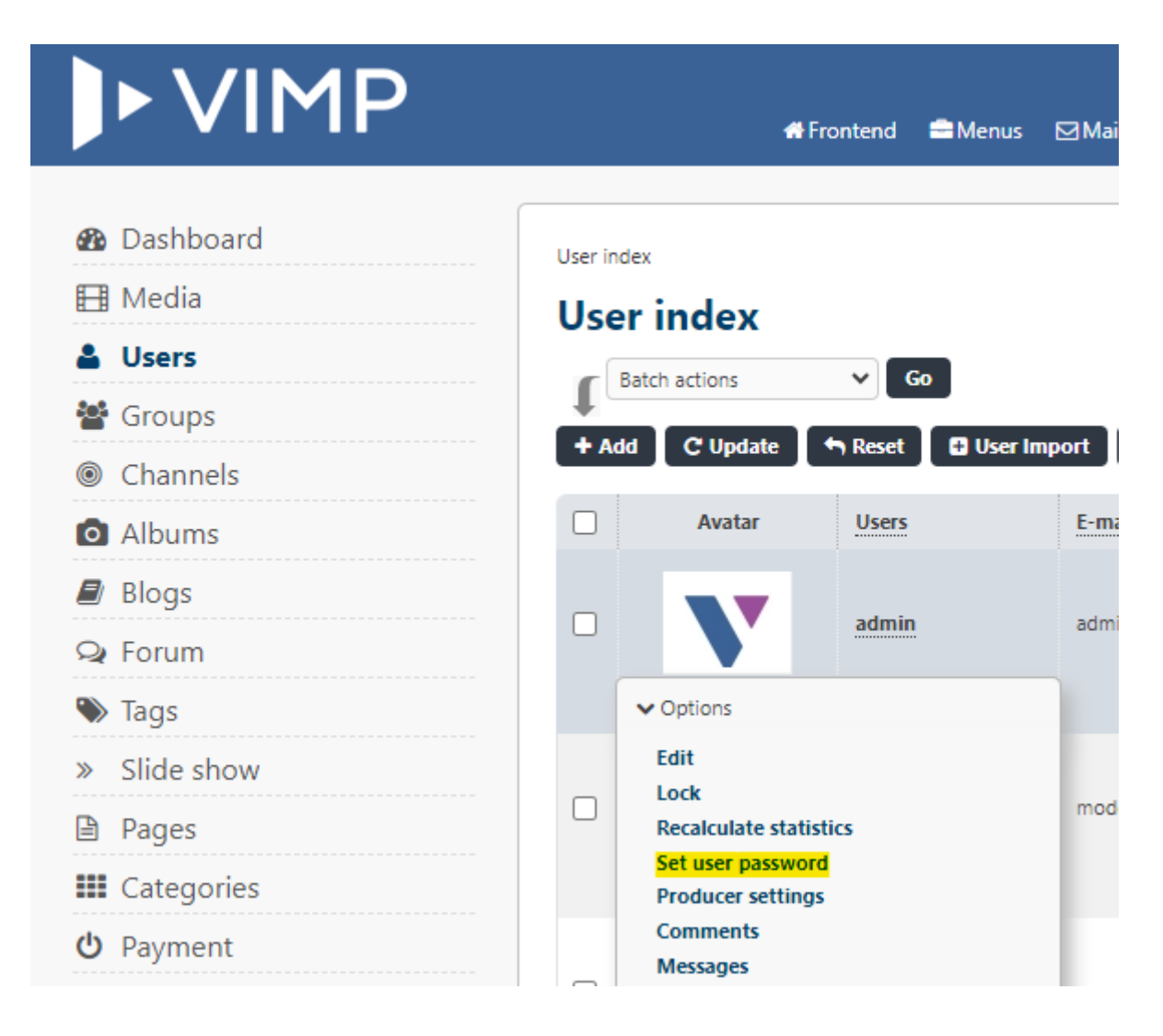

Anschließend können Sie ein neues Passwort für den Benutzer setzen:

| Set user password:                      |          |        |    |
|-----------------------------------------|----------|--------|----|
| User name                               | admin    |        |    |
| Password*                               | •••••    |        |    |
| Password (r                             | repeat)* | •••••• | \$ |
| Password change required at first login |          |        |    |
| Save Cancel                             |          |        |    |

Sofern Sie die Standardbenutzer nicht benötigen, können Sie diese auch durch Auswahl des Menüpunktes "Löschen" im Kontextmenü entfernen.

**PDF** herunterladen